## 教師管理系統操作 學生校外教學參觀 113.12.9

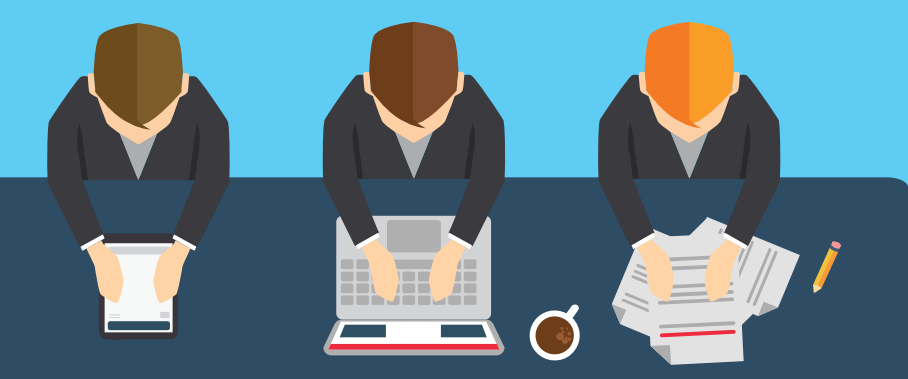

# 教師管理 系統操作

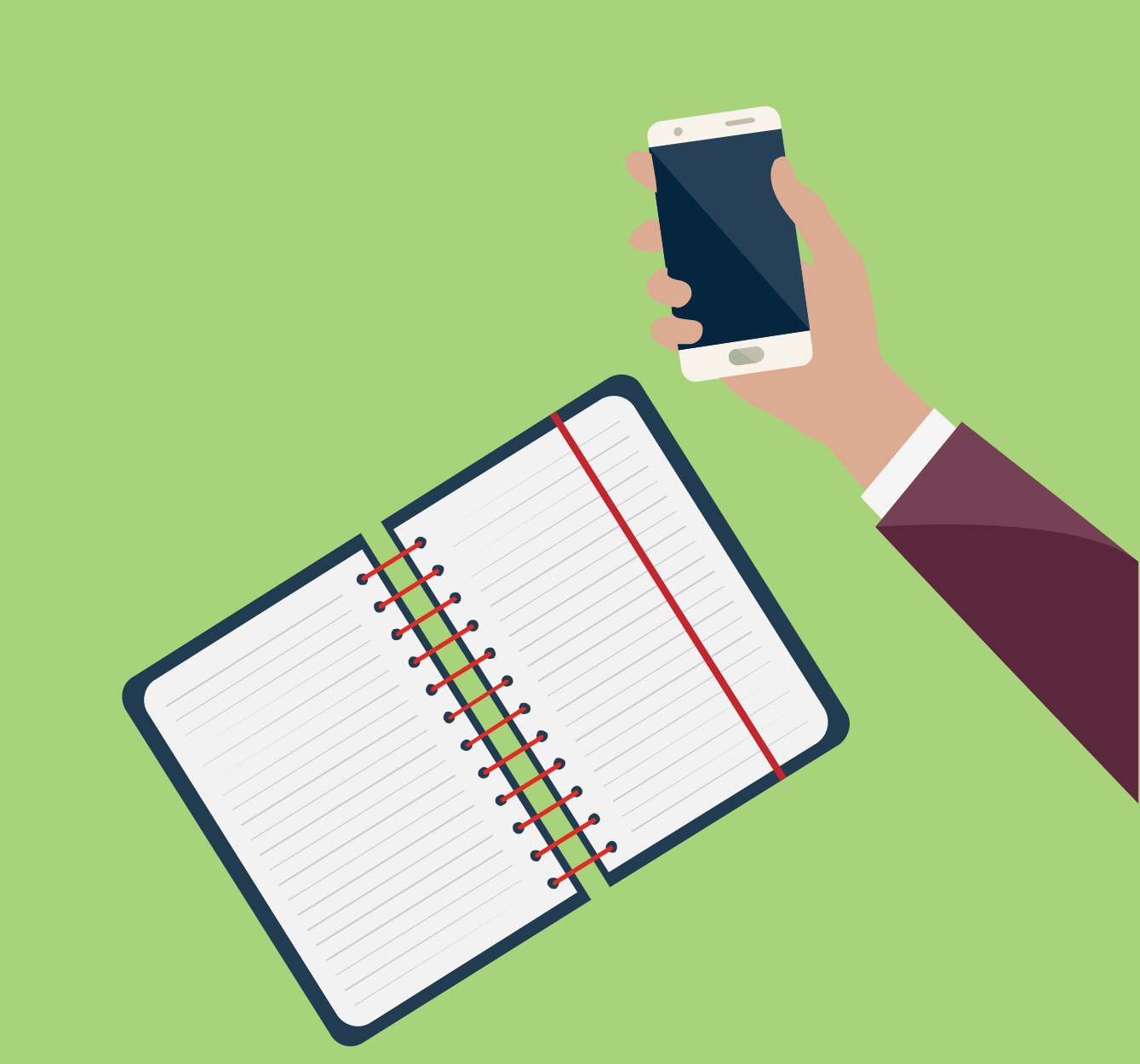

### 1. 至ePortal系統→教師管理系統

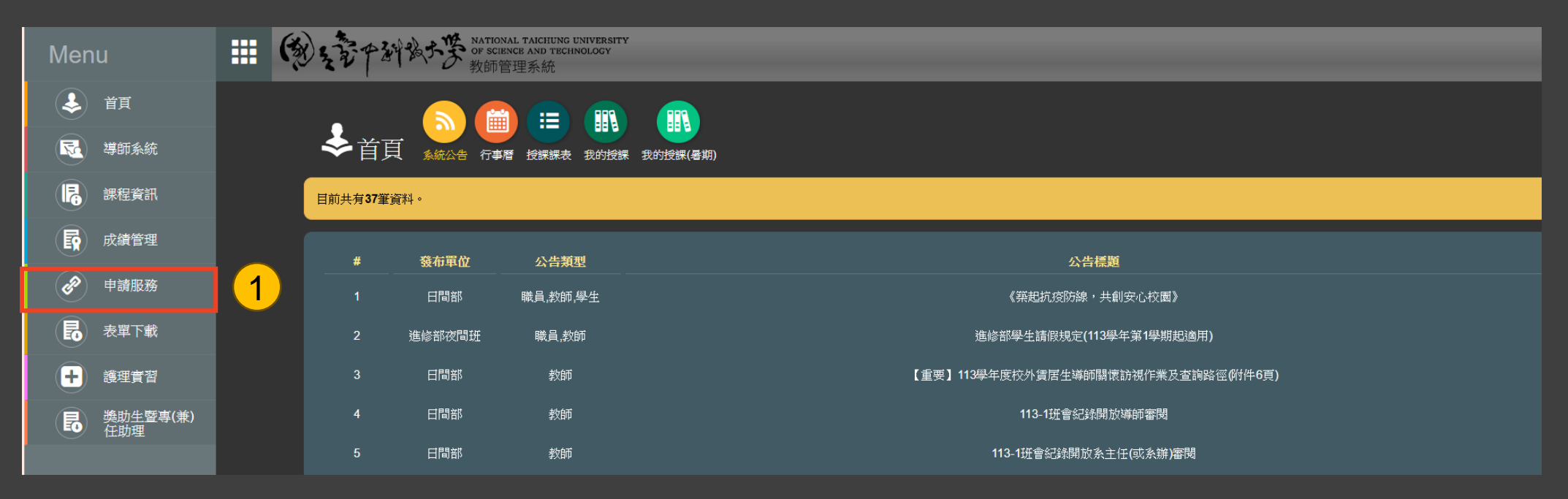

2. 點選申請服務 調課申請

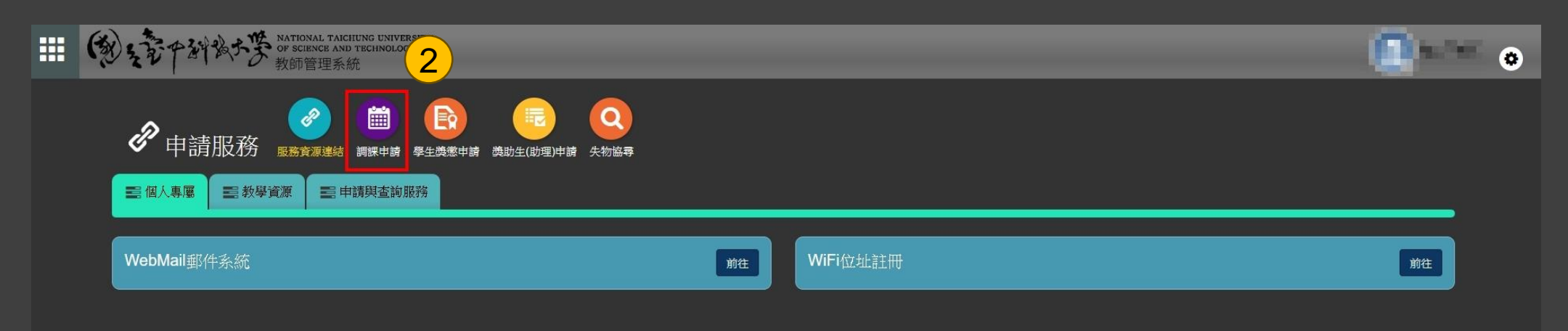

#### 3. 點選"申請調課"

#### 4. 填入申請校外教學參觀資訊(課程名稱、原因、原授課時間、參訪時間、地點)

5. 點選"確認"送出,並提醒系辦審核。

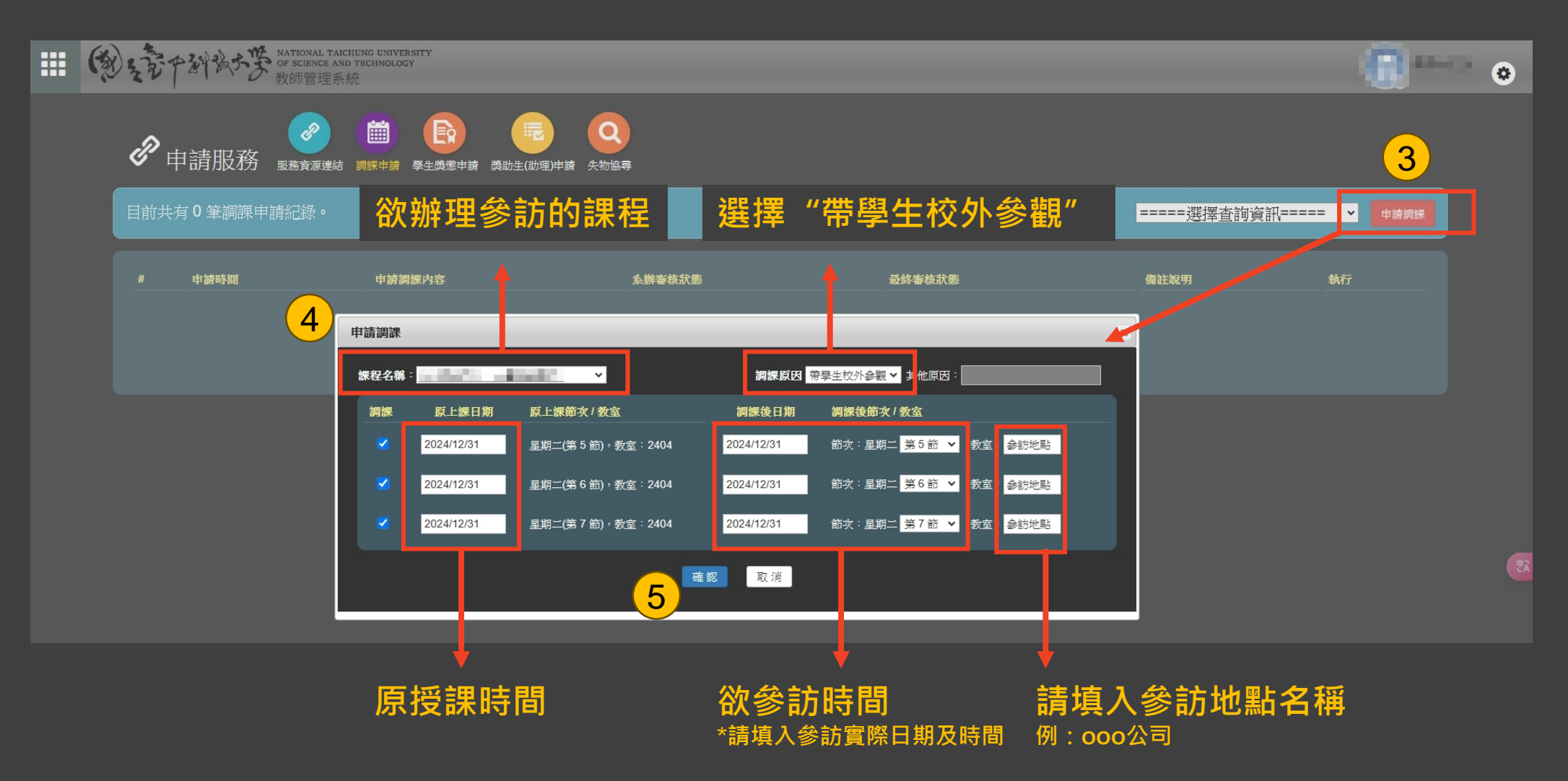